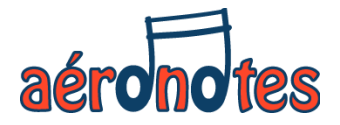

# Tutoriel pour l'inscription aux activités Aéronotes.

Adhérent « extérieur »

Aéronotes – juin 2025

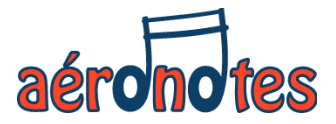

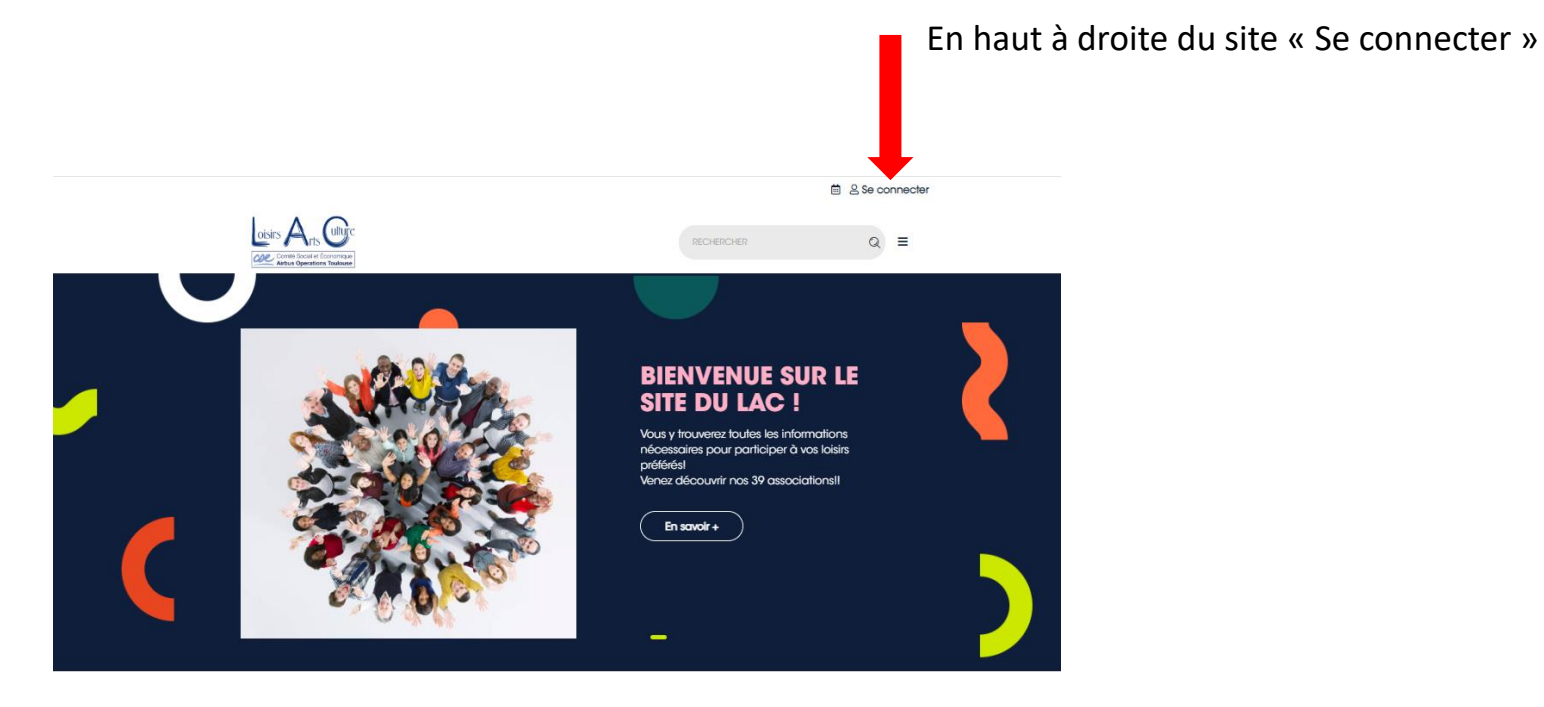

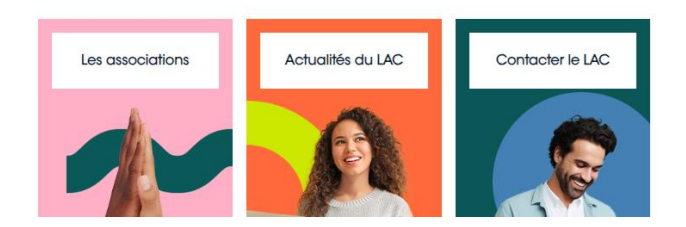

## Etape 2 – Identifiant et mot de passe

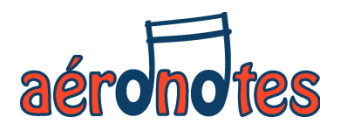

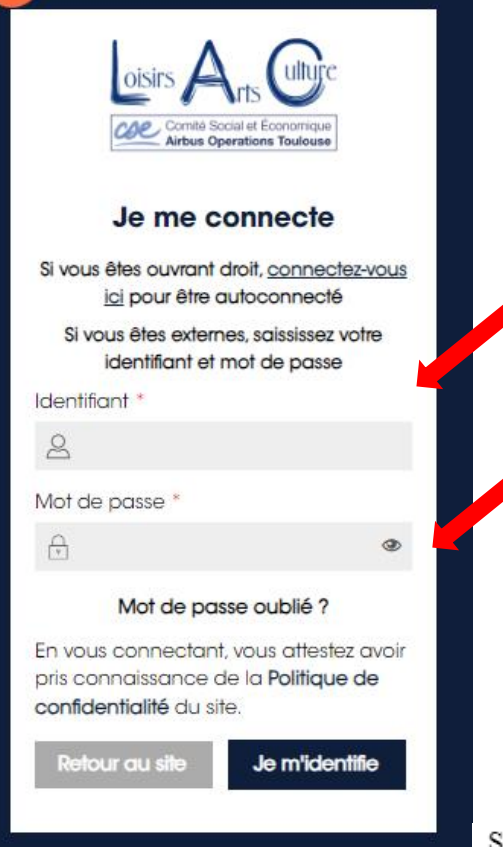

Identifiant = votre adresse mail (celle que vous nous avez donnée la saison précédente et avec laquelle Aéronotes communique avec vous).

Mot de passe: rentrer votre mot de passe créé lors de la saison précédente

Si vous avez oublié votre mot de passe : faire « Mot de passe oublié ?»

Vous allez recevoir un mail par lequel vous pourrez créer un nouveau mot de passe.

Parfois ce mail est considéré comme un SPAM, donc merci de surveiller votre boîte de réception, SPAM ou courrier indésirable.

Si vous avez à créer un nouveau mot de passe, attention de bien respecter les règles ci-dessous.

Saisissez un nouveau mot de passe robuste qui contient :

- 12 caractères
- 1 chiffre
- 1 lettre minuscule
- 1 lettre majuscule
- 1 caractère spécial ,?;.:/\[]!%@& (uniquer

(uniquement un caractère spécial de cette liste)

- · est différent de votre date de naissance, nom et prénom
- est différent de vos 3 précédents mots de passe

## Etape 3 – Adhésion au LAC (une fois connecté)

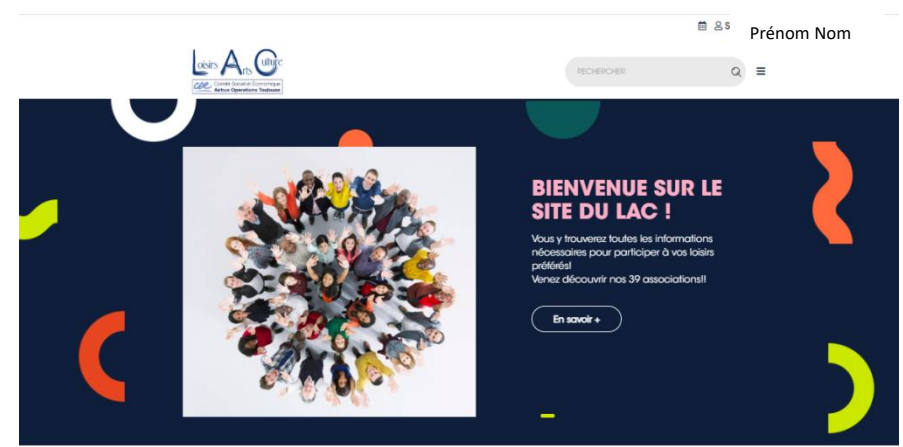

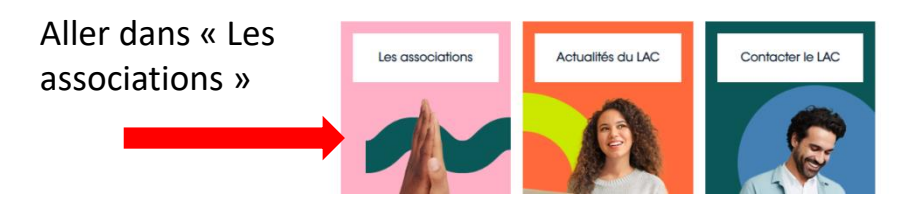

Puis «NOUVELLE SAISON - Adhésion au LAC 2026 » et cliquer sur le bouton « Extérieur » afin de régler le montant de l'adhésion.

Si, en septembre, vous ne faites pas d'activité (par exemple, parce que vous n'avez pas de créneau horaire satisfaisant pour votre cours) le montant de 60€ vous sera remboursé et votre inscription annulée.

## 

### scolaireAdhésion au LAC 2025 (dossier valable jusqu'au 31-12-2025)

Inscrivez-vous au LAC en utilisant les boutons ci-dessous :

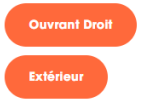

### **NOUVELLE SAISON**

Adhésion au LAC 2025-2026 année scolaire (du 01-06-2025 au 30-05-2026)

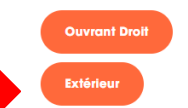

Adhésions à deux associations (civile + scolaire)

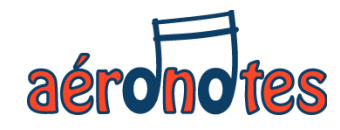

## Etape 4 – Adhésion à Aéronotes

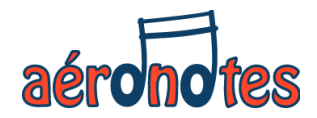

## **NOUVELLE SAISON**

# Adhésion au LAC 2025-2026 année scolaire (du 01-06-2025 au 30-05-2026)

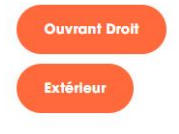

#### Adhésions à deux associations (civile + scolaire)

Pour les associations fonctionnant en année scoiaire 2025-2026, l'adhésion LAC 2025-2026 est désormais accessibles.

Si vous êtes inscrits à une association fonctionnant en année civile 2025 et que vous souhaitez en plus vous inscrire à une autre association fonctionnant en année scolaire, il vous faudra également un dossier d'adhésion LAC 2025-2026.

#### ARAT

Pour les nouveaux adhérents à l'ARAT, veuillez contacter le secrétariat du LAC à contact.lac@cseairbus.com avant de faire votre inscription au LAC.

#### Adhésion aux associations

Aller dans « Adhésions aux associations » et sélectionner l'association « Musique AERONOTES »

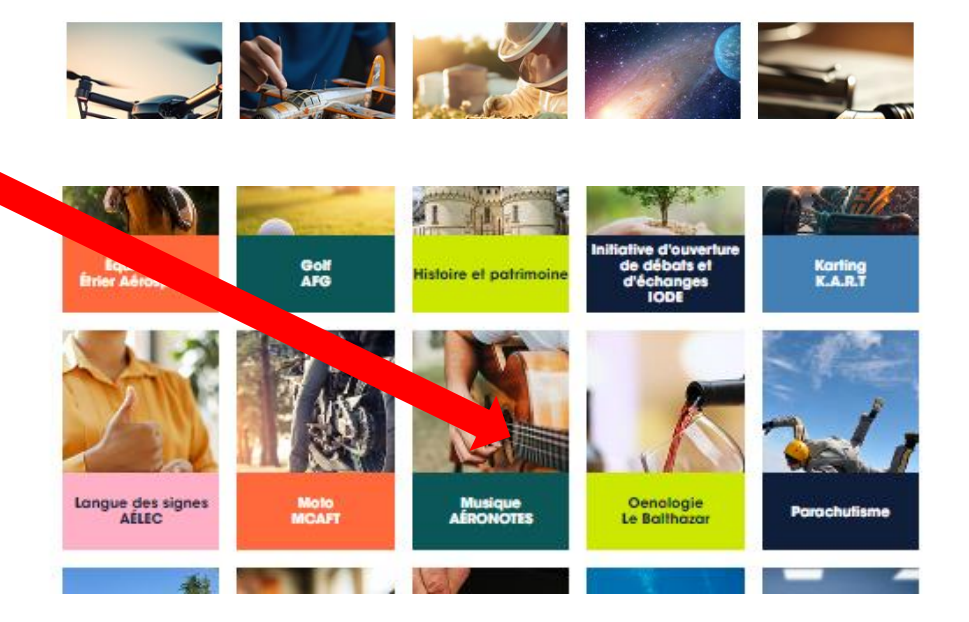

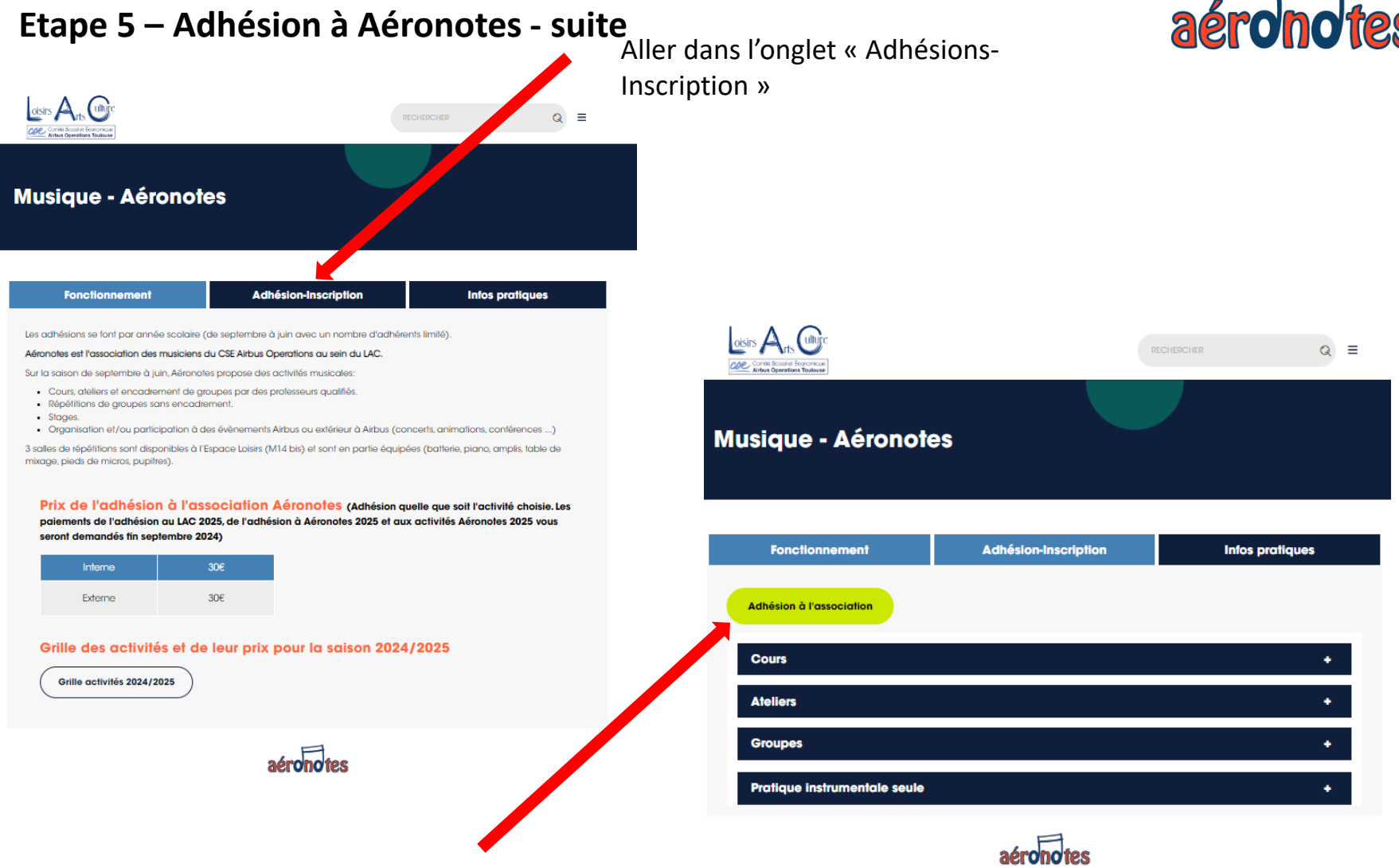

Puis cliquer sur le bouton « Adhésion à l'association » et suivez les indications d'adhésion.

Vous ne payerez que fin septembre lorsque votre activité sera OK (ex: lorsque le créneau horaire sera validé entre vous et le professeur) et que vous aurez commencé l'activité.

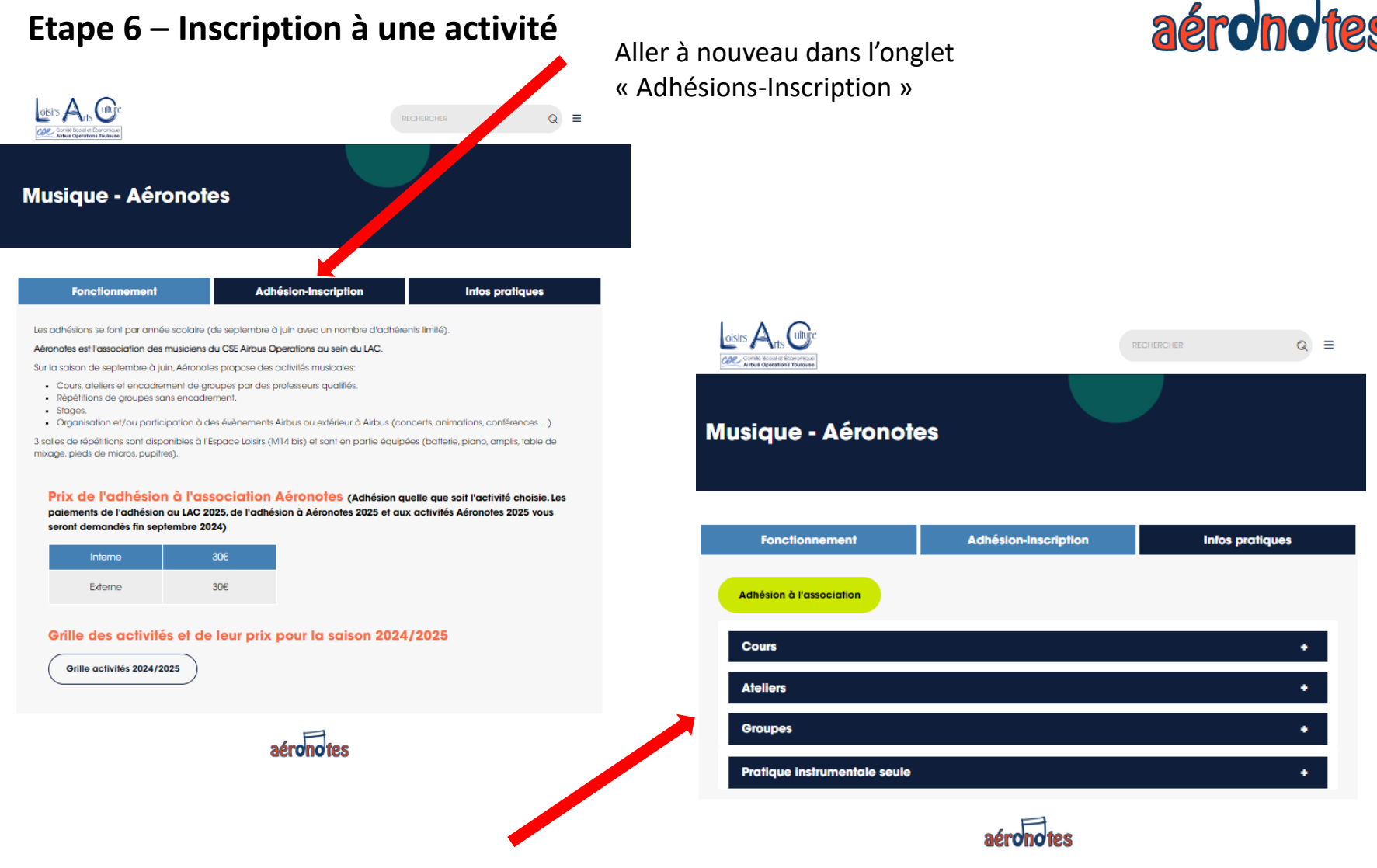

Puis cliquer sur le bouton de l'activité afin de sélectionner celle qui vous intéresse et vous inscrire. Si vous avez plusieurs activités ou groupes,

renouveler l'étape 6 autant de fois que nécessaire.

Vous ne payerez que fin septembre lorsque votre (vos) activités seront OK.